## レポート作成に便利!~参考文献と引用機能~

レポートや卒論に取り掛かるとき、たくさんの本や論文を読むことが必要です。読んだ本や論 文の参考文献リストから、さらに新しい資料と出会い、自分のテーマにとってより重要な参考 文献を見つけ出すこともできます。そんな時、データベースを活用すると、とても便利です。 今回は今までに紹介した2つの電子リソースを例として、より重要な参考文献を見つけ出し、 簡単にご自分のレポートや卒論に引用する方法をご紹介します。

### コンテンツ

- ① 「EBSCOhost」の「引用」を利用すると・・・!!
- ② 「ジャパンナレッジ Lib」の「引用元挿入機能」ってナニ?!
- 参考:より重要と思われる文献を探そう

① 「EBSCOhost」の「引用」を利用すると・・・!!

1. 「EBSCOhost」にログインしましょう。

図書館WebページのTOP →<u>電子リソースポータル</u>にアクセス→ ▶データベース、プラットフォームから探す→■目的で絞り込む から「論文・記事 (国外)」さらに ■分野で絞り込む から「総合」を選択します。

\*学外からアクセスする場合は AXIA へのログインが必要です。

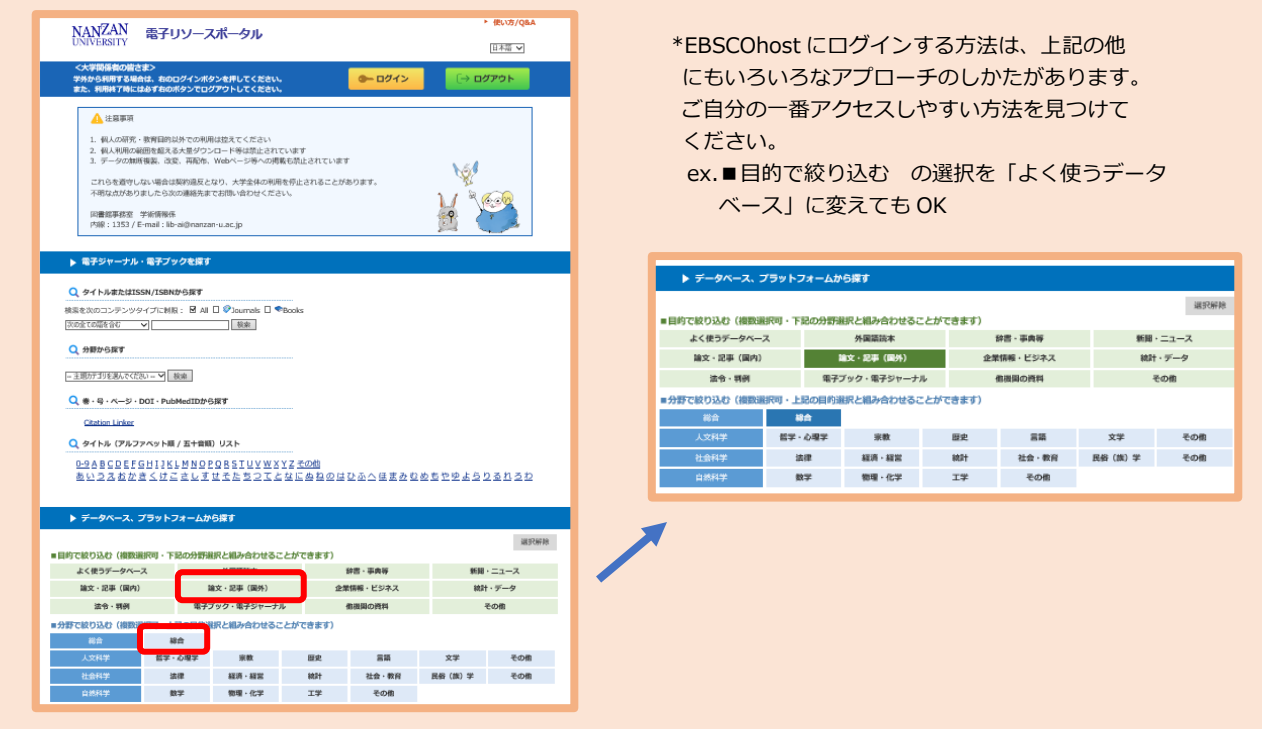

### 2.「Academic Search Complete(EBSCOhost)」を選択します。

| <b>2</b> 55 | <del>ቃ</del> ብ ኮル                                               |                                                                                                    | 同時間続数<br>その他 |
|-------------|-----------------------------------------------------------------|----------------------------------------------------------------------------------------------------|--------------|
| 多言語         | Gale World Scholar :<br>• Latin America & the Caribbean         | 15世紀から現在までのラテンアメリカ制成の文化と社会に関する資料を収録したデータベースです。                                                                                                    | #63.001      |
| 多書地         | Lexis<br>ID/PW                                                  | 米国志を中心とした判例・法令・法律権はなどのリーガル情報のはか、<br>ニュース・企業情報・登乗レホート・NBA情報・人物情報などのビジネス<br>情報を収録しています。また、対外各国の主要な新聞の記事を提覧できま<br>す。<br>(法)別のご利用する者会は、利用中価が法を確認してくだかい。ID・/Cスワードを<br>お料をで、学外からご利用の際は、http://www.ieeisachance.com に置限アクセ<br>スしてくどあい。 | AN 8 481     |
| 多言語         | ProQuest :<br>• Dissertations and Theses Global                 | 世界の大学の学位論文(博士論文・修士論文)の書誌情報やフルテキスト<br>を収録したテータベースです。                                                                                                    | <b>MARK</b>  |
| 莱塘          | Adam Matthew :<br>• Eighteenth century journals portal          | 1685年ごろから1832年までに発行された雑誌、新聞が破除・閲覧できま<br>す。                                                                                                    | 無規制<br>書名リスト |
| 莱格          | EBSCOhost :<br>• Academic Search Complete                       | 全分野における直読青み学術誌の論文の全文や移録、深引を現録したデー<br>タペースです。                                                                                                    | 無利税<br>マニュアル |
| 主に英格        | EBSCOhost :<br>• European Views of the Americas:1493 to<br>1750 | 1750年以前にヨーロッパで書かれた、アメリカに関する著作物の書詰情報<br>を収録したデータベースです。                                                                                                    | 963.00       |
|             |                                                                 |                                                                                                    |              |

# 3.「EBSCOhost はこちらから」をクリックし、特に限定したものを選択しないのであれば、

#### 「すべて」にチェックを入れて「続行」を押しましょう。

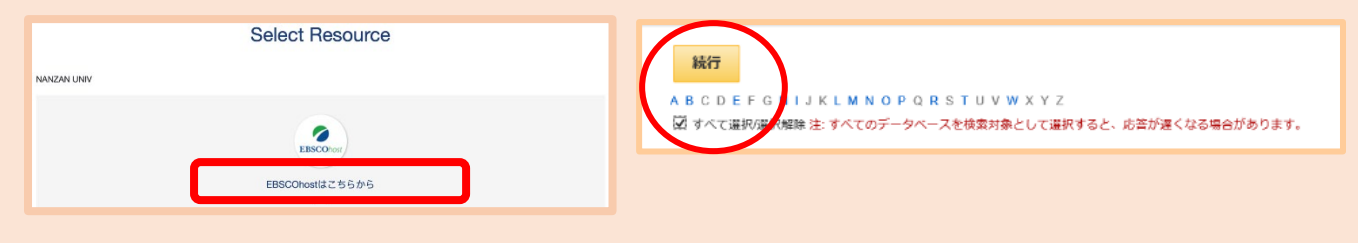

### 4.検索画面に「washoku」と入れて検索してみました。条件を絞るとより効果的です。

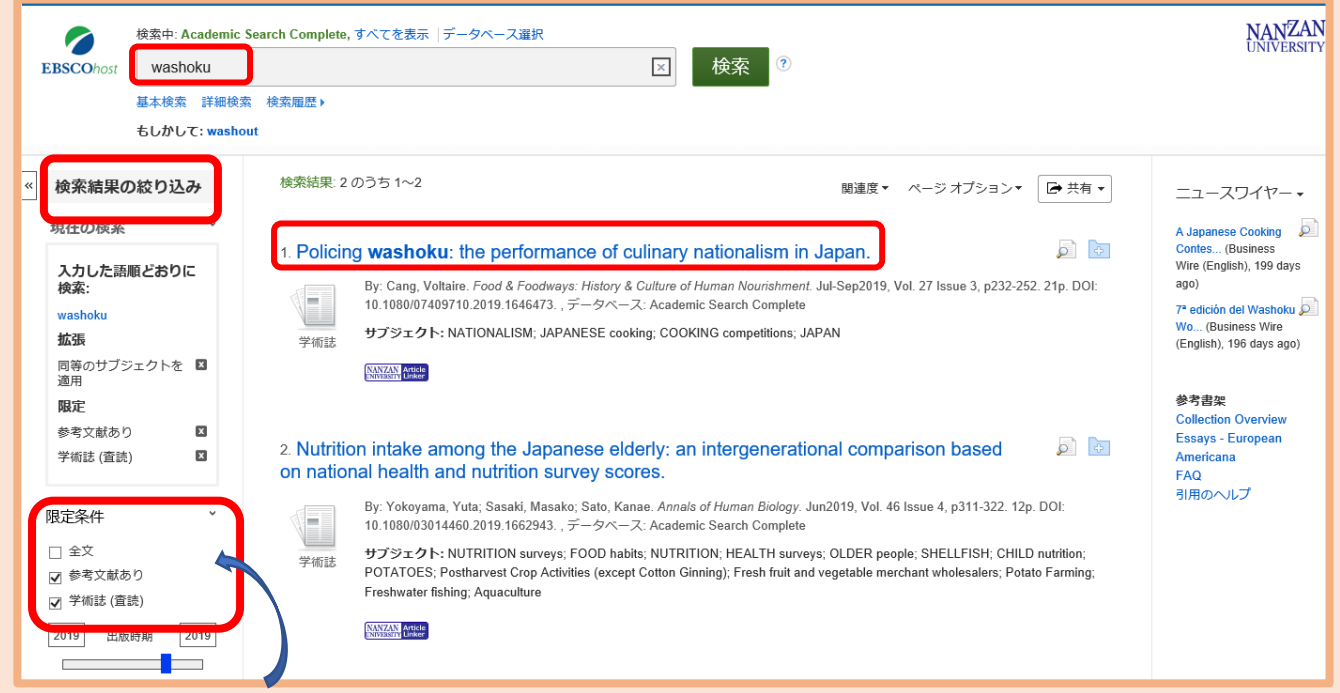

ここでは学術的な内容で絞り込みができます。参考文献があるものはさらに別の文献へと 導いてくれますし、査読され学術雑誌に掲載されているものは、その研究が重要だと認め られているということになります。

より重要な文献をリストから見つけて、そうした文献を読むことが大切です。

#### 5.この論文を参考文献として引用する場合、タイトルをクリックしてみましょう。

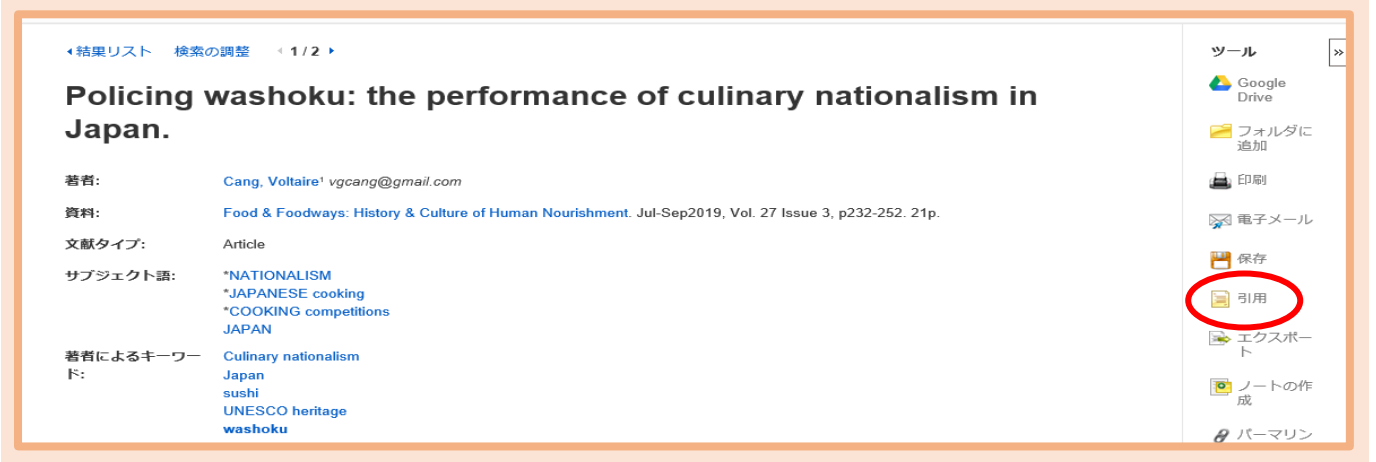

右端にでてくる「引用」をクリックすると、参考文献として記載する時の形式を選択する ことができます。

文献リストを作成する時には、是非この「引用」ボタンを利用してください。

6. 自分が使用したい形式を選び、レポートや卒論の文献リストに貼り付けることができます。

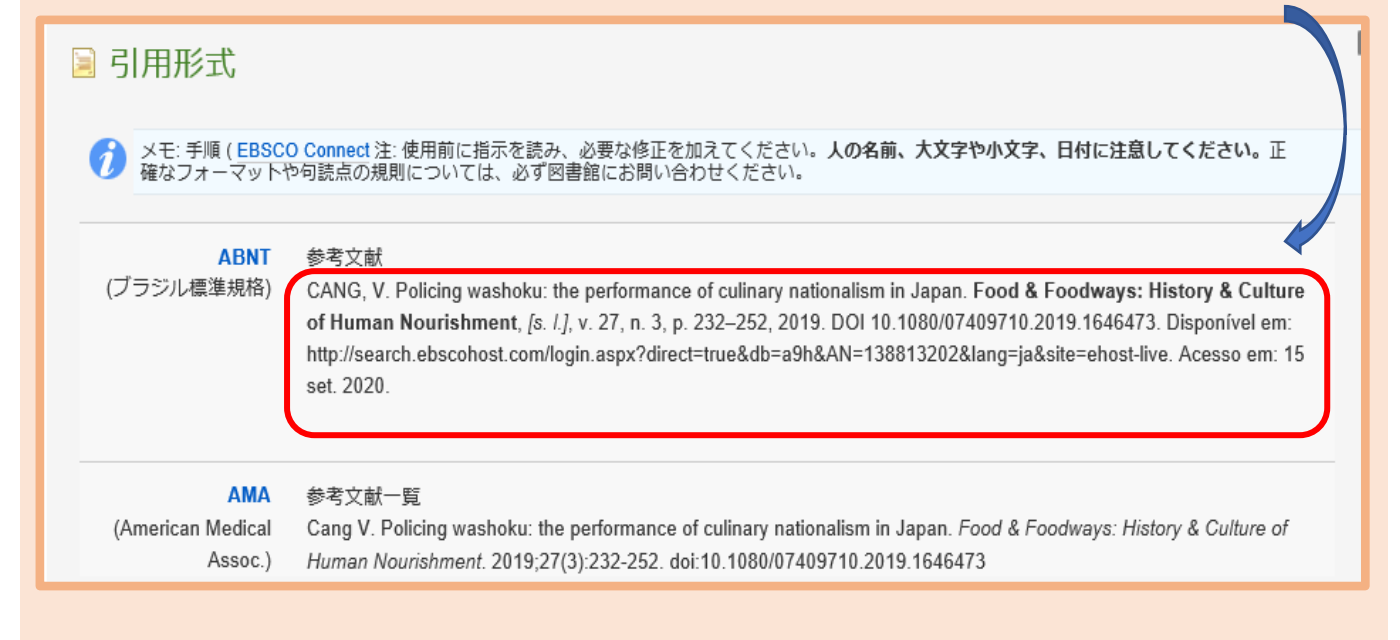

※どんな形式を使うかは、必ず事前に先生に確認しておくことが大切です。

# ②「ジャパンナレッジ Lib」の「引用元挿入機能」ってナニ?!

 図書館WebページのTOP →電子リソースポータル→▶データベース、プラットフォーム 探す→■目的で絞り込む「辞書・事典」さらに■分野で絞り込む「総合」を選択し 「ジャパンナレッジ Lib」を選びます。

| ▶ データベース、プラットフォームから探す                                  |                |                            |    |           |          |         |  |
|--------------------------------------------------------|----------------|----------------------------|----|-----------|----------|---------|--|
| 選択解除                                                   |                |                            |    |           |          |         |  |
| ■目的で絞り込む(複数選)<br>よく使うデータベーン                            | 択可・ト記の分野逆<br>く | 記の分野選択と組み合わせることかで<br>外国語読本 |    | 辞書・事典等    | 新聞       | 新聞・ニュース |  |
| 論文・記事(国内)                                              | Ē              | 論文・記事(国外)                  |    | 企業情報・ビジネス | 統計・データ   |         |  |
| 法令・判例                                                  | 電子に            | 電子ブック・電子ジャーナル              |    | 他機関の資料    | その他      |         |  |
| ■分野で絞り込む(複数選択可・上記の目的選択と組み合わせることができます)<br>総合 <b>総</b> 合 |                |                            |    |           |          |         |  |
| 人文科学                                                   | 哲学・心理学         | 宗教                         | 歷史 | 言語        | 文学       | その他     |  |
| 社会科学                                                   | 法律             | 経済・経営                      | 統計 | 社会・教育     | 民俗 (族) 学 | その他     |  |
| 自然科学                                                   | 数学             | 物理・化学                      | 工学 | その他       |          |         |  |

| 言語    | タイトル                                                              | 概要                                                                                                    | 同時接続数<br>その他 |
|-------|-------------------------------------------------------------------|----------------------------------------------------------------------------------------------------|--------------|
| 主に日本語 | ジャパンナレッジ Lib                                                      | 辞書・事典、統計、記事等を搭載したレファレンスツールです。『日本大<br>百科全書』『群書類従(正・続・続々)』『風俗画報』『文藝春秋アーカ<br>イブズ:大正12年-昭和16年(1923-1941)』『日本統計年鑑』なども利<br>用可能です。 | 4            |
| 英語    | Brill :<br>• African Research Online                              | 『アフリカ研究必携:African Studies Companion Online』と『アフリ<br>力年鑑:Africa Yearbook』が利用可能です。                                            | 無制限          |
| 英語    | Oxford Dictionary of National Biography<br>Online                 | 紀元前から2006年までの、英国の歴史と文化に深く関与した人物約5万9<br>千人以上の伝記情報のデータベースです。                                                                  | 無制限          |
| 英語    | ProQuest :<br>• The Annual Register : a record of world<br>events | 1785年から現在までの英国を中心に世界の出来事を記録した総合時事年鑑<br>データベースです。                                                                            | 無制限          |

### 2.検索画面に「washoku」と入れて検索しました。

| apanKnowledge Lib                                    |          | コンテンツ・6                   | い方ノサポート ガイド Eng 南山大学様 ログ |
|------------------------------------------------------|----------|---------------------------|--------------------------|
| 基本検索詳細(個別)検索                                         | 本棚       |                           |                          |
| 見出し 🔽 washoku                                        |          | 検索                        | フレーズ検索                   |
| 検索コンテンツ 王 - リセ                                       | <u>▼</u> | 3 件                       | スニペット 関連度順 V 20件         |
| 日本語 (0)                                              |          | 1. 和食【フードトレンド】            | イミダス                     |
| デジタル大辞泉 0<br>日本国語大辞典 0<br>新選漢和辞典Web版 0<br>学通 0       |          | 2. 和食「イミダス編 文化・スポーツ」      | イミダス                     |
| 故事俗信ことわざ大辞典 @<br>全文全訳古語辞典 @<br>数え方の辞典 @<br>日本方言大辞典 @ |          | 3. 和食ワールドチャレンジ(2013)[フードト | レンド] イミダス                |
| 歴史·地名 0                                              | v        |                           |                          |
| 英語 @                                                 | v        |                           |                          |

3.ジャパンナレッジには、コピーしたテキストを Word 等に貼り付けると、引用した情報を 自動的に挿入してくれる機能があります。

例えば 2.のタイトルをクリックすると、こんな画面が表示されます

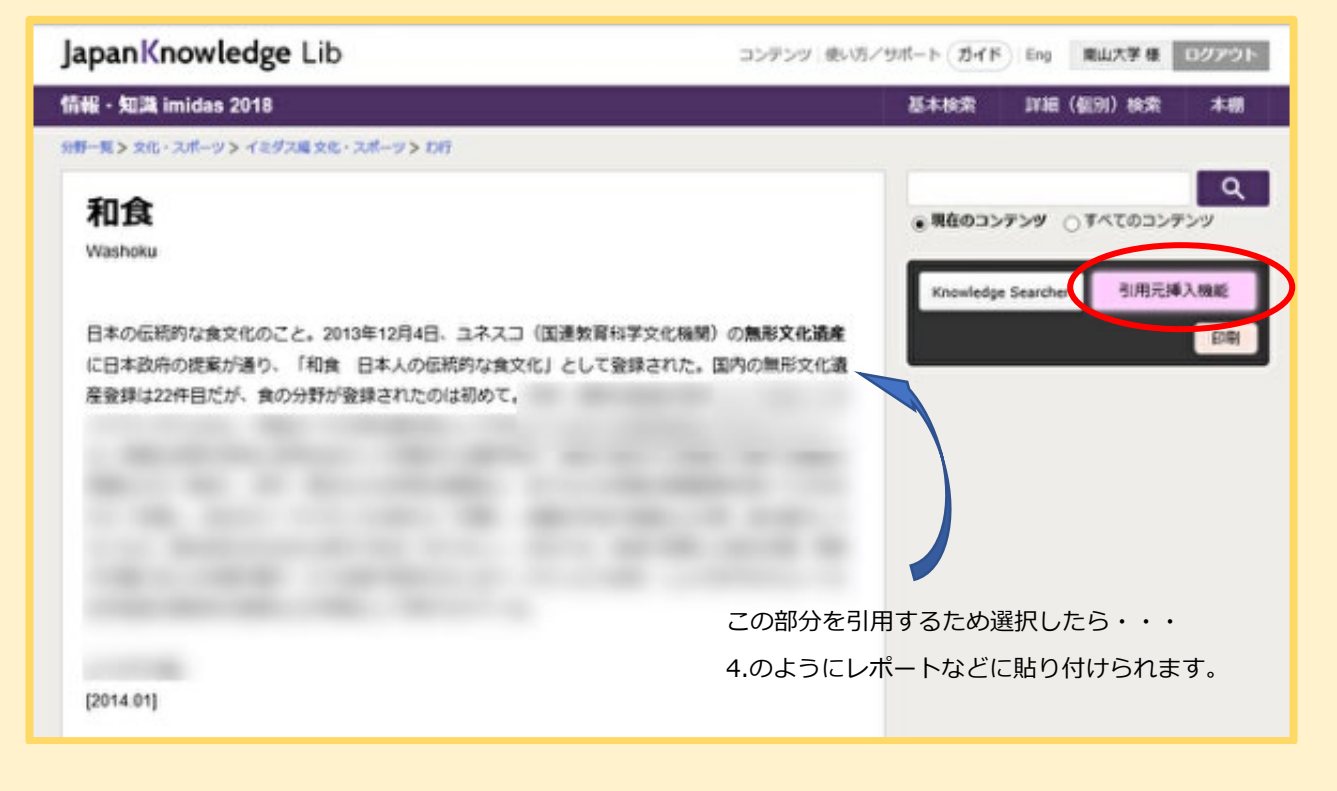

4.引用したい部分の範囲を指定してレポートなどにコピーして貼り付けます。すると、引用 した情報、項目(タイトル)名、コンテンツ名、データベース名、URL、参照した日時が 自動的に挿入されます。

> 日本の伝統的な食文化のこと。2013 年 12 月 4 日、ユネスコ(国連教育科学文化機関)の無 形文化遺産に日本政府の提案が通り、「和食 日本人の伝統的な食文化」として登録された。 国内の無形文化遺産登録は 22 件目だが、食の分野が登録されたのは初めて。↩ ↩ "和食[イミダス編 文化・スポーツ]", 情報・知識 imidas 2018, JapanKnowledge, https://japanknowledge.com, (参照 2020-09-15)↩

※引用元挿入機能はブラウザが Internet Explorer の場合のみ有効などの条件がありますが、レポート などの作成時にはとても便利な機能ですので、ぜひ有効活用してください。

### 参考:より重要と思われる文献を探そう

1. 図書館WebページのTOP →電子リソースポータル→▶データベース、プラットフォーム から探す■目的で絞り込む「論文・記事(国内)」さらに■分野で絞り込む「総合」を選択 し「CiNii Research」を選びます。「CiNii Research」というのは、日本で出版され た学術論文や図書・博士論文などの日本の学術情報を検索できるデータベースです。

| 言語    | タイトル           | 概要                                                                                                    | 同時接続数<br>その他 |
|-------|----------------|----------------------------------------------------------------------------------------------------|--------------|
| 日本語   | 国際問題           | 『国際問題』創刊号以降の論文検索の他、「国際問題重要年表」「国際問<br>題重要文献(雑誌記事索引)」が利用できます。                                                              | 5            |
| 日本語   | CiNii Research | 国内の学協会刊行物、国内の大学等の研究紀要、国立国会図書館雑誌記事<br>索引データベースなどの各種論文情報のみならず、図書、博士論文、研究<br>データ、プロジェクト情報など、研究活動に関する情報を包括して検索す<br>ることが可能です。 | 無制限          |
| 主に日本語 | J-STAGE        | 科学技術振興機構 (JST) が運営する電子ジャーナルプラットフォームで<br>す。学協会や研究機関等における科学技術刊行物を収録しています。                                                  | 無制限          |
| 日本語   | Web OYA-bunko  | 明治時代から最新までの一般・大衆誌を中心とした雑誌記事索引データ<br>ベースです。                                                                               | 1            |

#### 2. 「CiNii Research」の画面が開いたら検索画面に「和食」といれてみます。

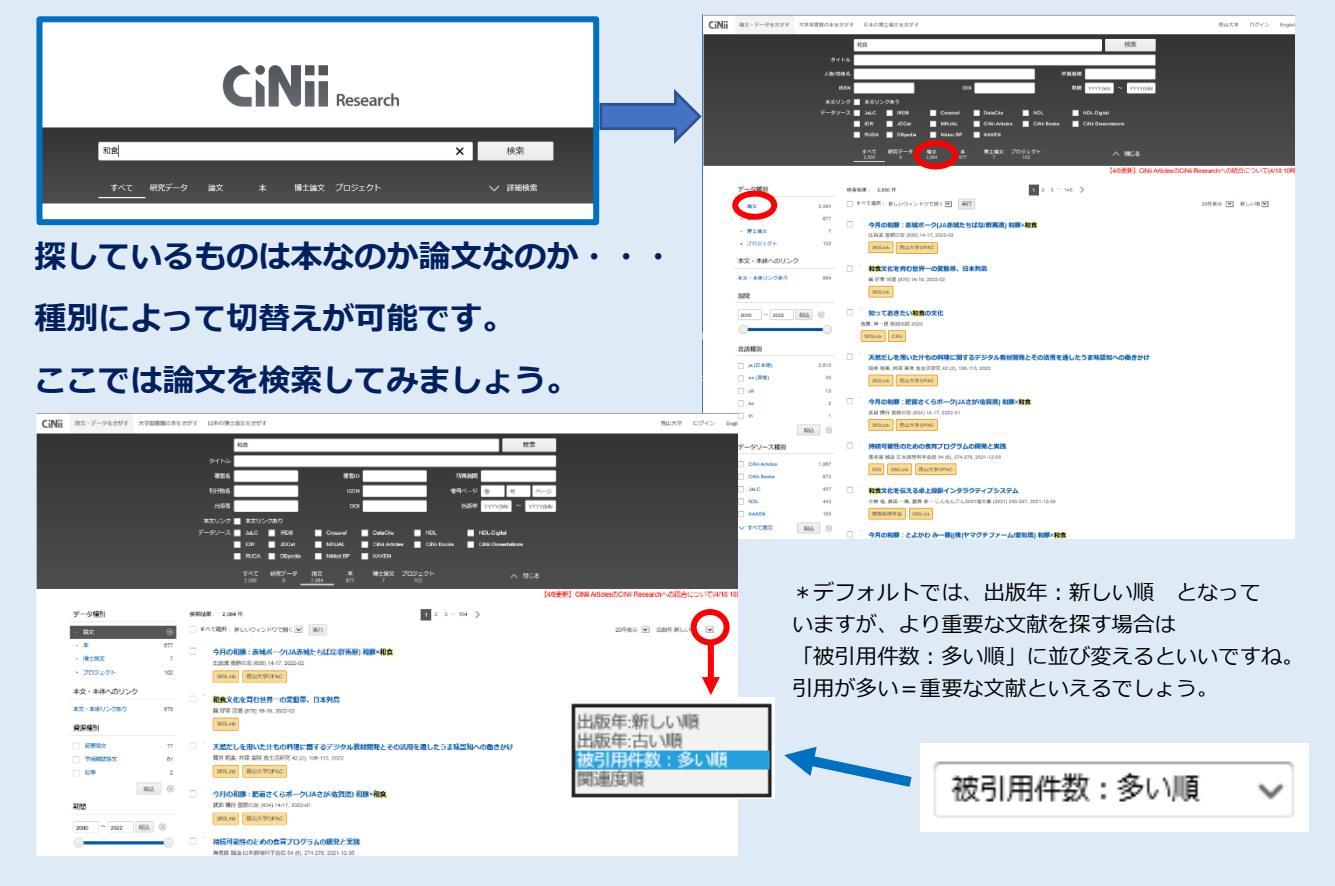

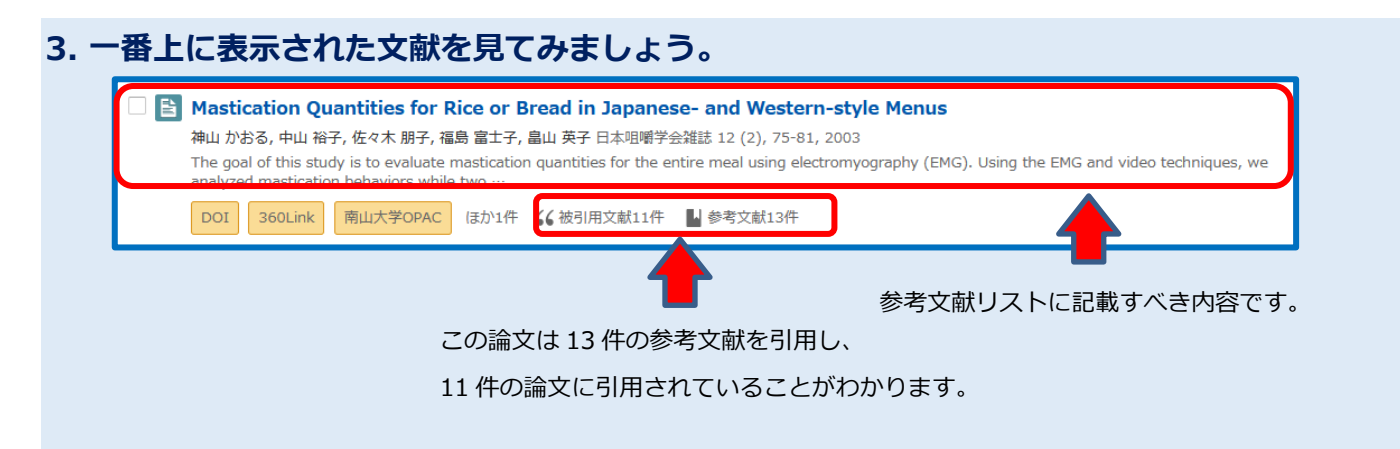

4. タイトルをクリックすると、この文献を引用している文献とこの文献が参考にした文献も

#### 検索することができます Bastication Quantities for Rice or Bread in Japanese- and Western-style Menus DOI 🞸 被引用文献11件 📕 参考文献13件 📃 神山 かおる Kansei Fukushi Research Center, Tohoku Fukushi National Food Research 区 佐々木 勝子 National Food Research 📃 福島 激士子 National Food Research Institute Kansei Fukushi Research Center, Tohoku Fukushi 書誌事項 タイトル別名和食・洋食一食中における主食の卵経量 この論文をさがす 医 () () () SNEW AND 3GOLink III OPAC MILE TOPAC \* 抄録を読めば、文献全体を読まなく 抄録 --てもこの文献の概要がわかります。 \* 論文の被引用文献や参考文献をたど 収録刊行物 🔢 日本咀嚼学会雑誌 ることによって、一つの文献からさら 日本用留学会雑誌 12 (2), 75-81, 2003 特定非常利式製法人 日本IBBP举产 に次の文献へと関連する論文等を確認 被引用文献 (11) \*注紀 することができとても役に立ちます。 皮を加工したたくあんの力学および咀嚼特性解析 山 義統,阿久退 程範,伊藤 和子,波遼 侵夫,山崎 公位,神山 かおる 日本良品科学工学会誌 57 (6), 232-237, 2010 湖谷で明明しにくいたくあんを試料として,皮の加工のもたらす力学特性,および明明自然の変化を継続戦能とり 001 日本農学文規記事業引 360Unk はか1件 🕻 被引用文制2件 📗 参考文制27件 該電位計測による若年者と高齢者の漬物咀嚼特性解析 蔵税周久達 智美,伊藤 和子,波道 恒夫,神山 かおる 日本良居科学工学会誌 56 (1), 14-19, 2009 新と高崎線の透明時間の違いについて、時間総測量的計測により除料を行った。その結果、計集者と高 DOI 日本農学文紙記事項目 360Unk はか1件 €6時間文紙4件 ■ 参考文紙40件 介護保険施設で提供される食事形態の分類:全国の介護保険施設の実 別的 先311 広子バネ 花馬胡 加之山田 好秋 日本印刷学分類は、印刷子類用 - Jou op 18 (2) 101-111 2008-11-3 360Link 前山大学OPAC 目 参考文献15件 市販の菓子類における咀嚼筋活動量と関与する要因 1999 妙子,庚田 和子 日本良生活学会誌 = Journe e integrated study of dietary habits / 日本良生活学会 編 17 (1), 27-33, 2000 360Link 南山大学OPAC 《《 被引用文献1件 📓 传考文献28件 加水量の異なる米飯の咀嚼量 山かおる小堀千春,中山裕子日本 時会雑誌:旧明と健康 = Journal of Japa notion 15 (2), 113-114, 2005-11-30 360Link 南山大学OPAC 医中誌 目 参考文献2件 ±~>>82 参考文献 (13) \*违纪 日本人の栄養所要量 医学働省 国民栄養の現状 (平成12年国民栄養師首結束) 15 2002 360Link 《《 被引用文献1件

最後に、南山大学の電子リソースポータルでは、データベースが分野ごと一覧に なっています。ぜひご自分のテーマに沿ったデータベースを選んで検索してみて ください。

※データベースを使い終わったらログアウトをお忘れなく!

そしてレポートや卒論の最後には参考文献リストをつけることをお忘れなく!